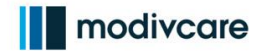

#### Overview

This job aid provides an overview of the following information:

- How to edit existing billing contract with new rates
- How to edit surcharges

**Note:** Any unbilled trips prior to updating billing contract with new rates will need to be manually adjusted in WellRyde. Job aid on how to bill trips manually be can found in the "<u>WellRyde Billing Part 1 - Processing Billing in WellRyde</u>" training course.

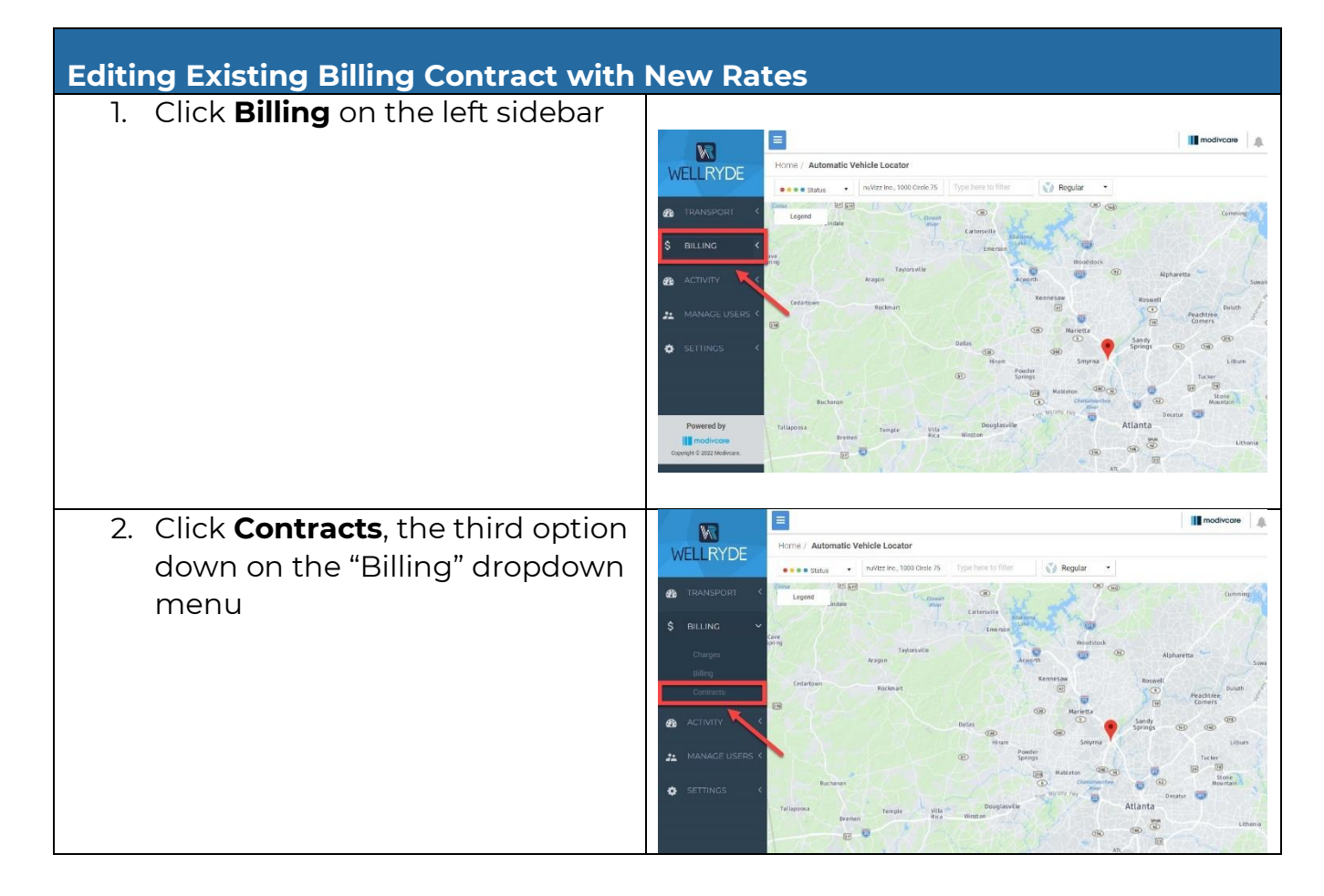

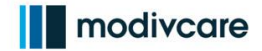

| Laiting          | LAIStill                                     |                                                  | liucis             | UTCIN                       |              |                              |                                               |
|------------------|----------------------------------------------|--------------------------------------------------|--------------------|-----------------------------|--------------|------------------------------|-----------------------------------------------|
| 3. Selec         | ct the cont                                  | ract you'd like to                               |                    | Home / Contracts            |              |                              | modivcare                                     |
| edit k           | by either:                                   |                                                  | WELLRYDE           | Toronto Emerica             |              |                              |                                               |
| a.               | clickina t                                   | he <b>three dots</b>                             | B TRANSPORT 4      | Contract Code               | Contract Tv  | ne                           | Default Hiter • Viale Wideleter Make Deta     |
|                  | and solor                                    | ting <b>Edit</b> from                            | \$ BILLING ~       |                             | /d           |                              | •/                                            |
|                  |                                              |                                                  | Charges<br>Billion | Search Reset                |              |                              |                                               |
| _                | the popu                                     | ip menu, or                                      | Contracts          |                             |              |                              |                                               |
| b.               | . clicking t                                 | he <b>blue contract</b>                          |                    | Contracts     Contract Code |              | ¢ Level                      | Partner Company Code     Effective Start Date |
|                  | link/nam                                     | e                                                | 💒 MANAGE USERS 🤇   | I CIRC                      | Partiver     | Trip                         | CIRC Mari, Oct 18 2021 00:00:00               |
|                  |                                              |                                                  | SETTINGS (         | 81                          |              |                              |                                               |
|                  |                                              |                                                  |                    |                             |              |                              |                                               |
|                  |                                              |                                                  |                    |                             |              |                              | III modiscare                                 |
| 4. CIICK         | the <b>Rate</b>                              | Cards tab,                                       |                    | Home / Contracts / CIRC     |              |                              | Incurcue                                      |
| secol            | nd from th                                   | ie left                                          | WELLKIDE           | Contract Details            | Rate Cards   | Surcharges                   | Test Calculation                              |
|                  |                                              |                                                  | TRANSPORT <        |                             |              | Contract Code *              | CIRC                                          |
|                  |                                              |                                                  | \$ BILLING Y       |                             |              | Lovel *                      | Trip 🗸                                        |
|                  |                                              |                                                  | Charges<br>Billing |                             |              | Effective Date *             | 10/19/2021                                    |
|                  |                                              |                                                  | Contracts          |                             |              | Contract Type *              | Partner 👻                                     |
|                  |                                              |                                                  | 🖀 ΑCTIVITY <       |                             |              | Partner Distance Calculation | Circulation(WRITRAIN) ~                       |
|                  |                                              |                                                  | A MANAGE USERS <   |                             |              | Discount                     | Discount                                      |
|                  |                                              |                                                  | 🔅 SETTINGS <       |                             |              | Invoice Method               | None                                          |
|                  |                                              |                                                  |                    |                             |              |                              | Send Email Reciept                            |
| 5. Click         | Add Rate                                     | Card                                             |                    |                             | modiyogra    |                              | ning Account   Source Stamber -               |
| M                |                                              |                                                  |                    |                             | modivedie    |                              | anning Account   serve stember +              |
| WELLRYDE         | Home / Contracts / CIRC                      |                                                  |                    |                             |              | ~                            | Recalculate Save Cancel                       |
| 🚯 TRANSPORT <    | Contract Details                             | Rate Cards Surcharges                            | Test Calculation   |                             |              |                              |                                               |
|                  | 1 Rate Card(s)                               | Showing : CIRC Rates - Effective From 10/17/2021 | ✓ 🚡 ⊝              |                             |              |                              | Add Rate Card                                 |
| S BILLING Y      | CIRC Rates                                   | Distance Type: MI                                | 10/17/202          | 1                           | <b>0</b> ··· |                              | 2                                             |
| Billing          | 2 Mileage Rate(s)                            |                                                  |                    |                             |              |                              | Add Mileage Rate                              |
| Contracts        |                                              |                                                  |                    |                             |              |                              |                                               |
| 🚯 ACTIVITY 🔇     | Rate Attribute :                             | 0                                                | Zone               | Type : PU or DO             |              | Discount :                   | S Preview Rates 💉 🕒                           |
| . MANAGE USERS < | 📀 Priority : 1                               | 8.0                                              |                    |                             |              | 0 bittoni                    |                                               |
|                  | Time (4)                                     |                                                  |                    |                             |              |                              |                                               |
| AL 0000000 /     |                                              |                                                  |                    |                             |              |                              | v                                             |
| SETTINGS C       |                                              |                                                  |                    |                             |              |                              |                                               |
| SETTINGS C       | ≡ LOS: S                                     |                                                  |                    |                             |              |                              | \$ Preview Rates 💉 🔿                          |
| SETTINGS C       | E LOS: S<br>Rate Attribute :                 | <u>ę</u>                                         | Zone               | Type : PU or DO             |              | Ø Discount :                 | \$ Preview Rates 🗶 Θ                          |
| O SETTINGS C     | E LOS: S<br>Rate Attribute :<br>Priority : 2 | <u>e</u> -                                       | Zone               | Type : PU or DO             |              | Ø Discount :                 | S Preview Rates 💉 😑                           |

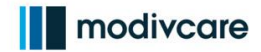

| 6. Click the <b>Cre</b>                                                                                                    | eate New bubble                                                                                                    |                                                                                                    |
|----------------------------------------------------------------------------------------------------|----------------------------------------------------------------------------------------------------|----------------------------------------------------------------------------------------------------|
|                                                                                                    | 11 m                                                                                                    | odivcare 🌲 WR Training Account   Sevve Stember -                                                                                                    |
| WELLRYDE Home / Contracts                                                                                                    | s / CIRC                                                                                                    | calculate Save Cancel                                                                                                    |
| Contract Details                                                                                                    | Add Rate Card                                                                                                    | ×                                                                                                    |
| TRANSPORT     A     I Rate Card(s)                                                                                                    | Shot vs                                                                                                    | Add Rate Card                                                                                                    |
| \$ BILLING ~                                                                                                    | Rate Card Name * Rate Card Name                                                                                                    | 4                                                                                                    |
| Charges C                                                                                                    | Distance Type * MI V                                                                                                    |                                                                                                    |
| Billing 2 Mileage Rate(s)<br>Contracts                                                                                                    | Effective Date * MM/dd/yyyy 🔯                                                                                                    | Add Mileage Rate                                                                                                    |
|                                                                                                    | Failure Message Failure Message                                                                                                    | S Preview Rates 🗶 🕞                                                                                                    |
| Rate Attribute :                                                                                                    |                                                                                                    |                                                                                                    |
| MANAGE USERS K                                                                                                    |                                                                                                    | Add Card Cancel                                                                                                    |
| SETTINGS K                                                                                                    |                                                                                                    | · · ]                                                                                                    |
| 7. Fill in the foll                                                                                                    | llowing fields:                                                                                                    |                                                                                                    |
| a. Rate C                                                                                                    | Card Name                                                                                                    |                                                                                                    |
| b. Distan                                                                                                    | nce Type: MI (miles)                                                                                                    |                                                                                                    |
| c. Effecti                                                                                                    | ive Date: The effective date of the Modivc                                                                                                    | are contract or the                                                                                                    |
| followi                                                                                                    | ing business day (if the effective date has                                                                                                    | already passed)                                                                                                    |
| d. Failure                                                                                                    | e Message: Not being used at this time                                                                                                    | 51 7                                                                                                    |
|                                                                                                    | 5 5                                                                                                    |                                                                                                    |
| Note: Any unbilled                                                                                                    | d trips prior to updating billing contract v                                                                                                    | vith new rates will need                                                                                                    |
| to be manually adj                                                                                                    | justed in WellRyde. Job aid on how to bil                                                                                                    | trips manually be can                                                                                                    |
| found in the "Well                                                                                                    | Ryde Billing Part 1 - Processing Billing                                                                                                    |                                                                                                    |
|                                                                                                    |                                                                                                    | in WellRyde" training                                                                                                    |
| COUISE.                                                                                                    |                                                                                                    | in WellRyde <sup>"</sup> training                                                                                                    |
|                                                                                                    | 11 m                                                                                                    | odivcare                                                                                                    |
| WELL RYDE                                                                                                    | ¢ / CIRC                                                                                                    | odivcare M WR Training Account   Serve Stember -                                                                                                    |
| WELLRYDE                                                                                                    | s / CIRC<br>Add Rate Card                                                                                                    | odivcare Mr Training Account   Serve Stember -                                                                                                    |
| WELLRYDE E<br>WELLRYDE Contracts<br>Contract Details<br>TRANSPORT (<br>1 Rate Card(s)                                                                                                    | s / CIRC<br>Add Rate Card<br>Copy from Existing Contract Create New                                                                                                    | odivcare WR Training Account   Serve Stember -                                                                                                    |
| BILLING                                                                                                    | s / CIRC Add Rate Card Showing Copy from Existing Contract Rate Card Name* Rate Card Name                                                                                                    | odivcare<br>Codivcare<br>Cod |
| BILLING     Charges     C                                                                                                    |                                                                                                    | odivcare WR Training Account   Serve Stember -                                                                                                    |
| Contracts      E      Home / Contracts      MetLLRYDE      Home / Contracts      Contract Details      TRANSPORT <      If Rate Card(s)      Set Billing      Contracts      Z Mileage Rate(s)      Contracts      Z Mileage Rate(s)      Contracts      Contracts      Z Mileage Rate(s)      Contracts      Contracts      Z Mileage Rate(s)      Contracts      Z Mileage Rate(s)      Contracts      Contracts      Z Mileage Rate(s)      Contracts      Contracts      Z Mileage Rate(s)      Contracts      Contracts      Z Mileage Rate(s)      Contracts      Contracts      Z Mileage Rate(s)      Contracts      Contracts |                                                                                                    | odivcare M WR Training Account   Serve Stember -                                                                                                    |
| Image: Second Second                         | s / CIRC<br>Add Rate Card<br>Showing Copy from Existing Contract Rate Card Name * Rate Card Name * Distance Type * Mi Effective Date * MMMddlyyyy Failure Message Failure Message Failure Message Failure Message | odivcare N WR Training Account   Serve Stember -                                                                                                    |
| Image: Contracts         Image: Contract Details         Image: Contract Details         Image: Contracts         Image: Contracts         Image: Contr                                                                                                    | s / CIRC Add Rate Card  Copy from Existing Contract Create New Rate Card Name * Rate Card Name Distance Type * Mi Effective Date * MM/dd/yyy Failure Message Failure Message Failure Message                      | odivcare N WR Training Account   Serve Stember -                                                                                                    |
| Image: Contracts       Image: Contracts         Image: Contract Details       Image: Contract Details         Image: Contracts       Image: Contracts         Image: Contracts       Image: Contracts         Image: Co                                                                                                    | s / CIRC  Add Rate Card  Shown; Copy from Existing Contract Rate Card Name * Rate Card Name * Rate Card Name Failure Message Failure Message Failure Message                                                      | odivcare  WR Training Account   Serve Stember -                                                                                                    |

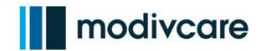

# Editing Existing Billing Contracts - Overview 8. Click Add Card

|                                                                                                    | =                                                                                         |                                                                                             | modi                                                 | /Care 🕼 WR Training Account                      | Sevve Stember +                                                     |
|----------------------------------------------------------------------------------------------------|-------------------------------------------------------------------------------------------|---------------------------------------------------------------------------------------------|------------------------------------------------------|--------------------------------------------------|---------------------------------------------------------------------|
|                                                                                                    | Home / Contracts / CIRC                                                                   |                                                                                             |                                                      | Recalculate                                      | Save                                                                |
| WELLITIDE                                                                                                    | Contract Details                                                                          | Add Rate Card                                                                               |                                                      | ×                                                |                                                                     |
| 📸 TRANSPORT <                                                                                                    | 1 Rate Card(s) Show                                                                       | <ul> <li>Copy from Existing Contract</li> <li>Create New</li> </ul>                         |                                                      |                                                  | Add Rate Card                                                       |
| \$ BILLING Y                                                                                                    |                                                                                           | Rate Card Name *                                                                            | Rate Card Name                                       |                                                  |                                                                     |
| Charges 🕑                                                                                                    | Circ Rates                                                                                | Distance Type *                                                                             | MI                                                   |                                                  | ~ .                                                                 |
| Billing<br>Contracts                                                                                                    | 2 Mileage Rate(s)                                                                         | Effective Date *                                                                            | MM/dd/yyyy                                           |                                                  | Add Mileage Rate                                                    |
| 🚜 ACTIVITY <                                                                                                    | E LOS: A                                                                                  | Failure Message                                                                             | Failure Message                                      | S Preview                                        | Rates 🗶 🕞                                                           |
| -                                                                                                    | Rate Attribute :                                                                          |                                                                                             |                                                      | <u> </u>                                         |                                                                     |
| MANAGE USERS X                                                                                                    |                                                                                           |                                                                                             |                                                      | Add Card Cancel                                  |                                                                     |
| SETTINGS <                                                                                                    | Tier (4)                                                                                  |                                                                                             |                                                      |                                                  |                                                                     |
| 9. Clicl                                                                                                    | k Add Mileag                                                                              | e Rate                                                                                      |                                                      |                                                  |                                                                     |
|                                                                                                    |                                                                                           |                                                                                             |                                                      |                                                  |                                                                     |
|                                                                                                    |                                                                                           |                                                                                             | - 10 Marcal                                          |                                                  |                                                                     |
| R                                                                                                    | Ξ                                                                                         |                                                                                             | modi                                                 | Care WR Training Account                         | Sevve Stember •                                                     |
| WELLRYDE                                                                                                    | E<br>Home / Contracts / CIRC                                                              |                                                                                             | modiv                                                | Care WR Training Account  <br>Recalculate        | Sevve Stember -                                                     |
|                                                                                                    | E Home / Contracts / CIRC Contract Details                                                | Rate Cards Surcharges 199                                                                   | Calcuttion                                           | Care MR Training Account  <br>Recalculate        | Sevve Stember -<br>Save Cancel                                      |
| WELLRYDE                                                                                                    | E Home / Contracts / CIRC Contract Details 2 Rate Card(s) Show                            | Rate Cards Surcharges Int<br>ng : Test123 - Effective From 03/02/2022                       | Cacuation                                            | Care   M   WR Training Account  <br>Recalculate  | Sevve Stember - Save Cancel Add Rate Card                           |
| WELLRYDE                                                                                                    | E Home / Contracts / CIRC Contract Details 2 Rate Card(s) Shown Test123                   | Rate Cards Surcharges In<br>ng : Test128 - Effective From 03/02/2022<br>Distance Type: MI   | Calculation:                                         | Care WR Training Account  <br>Recalculate        | Serve Stember - Save Cancel Add Rate Card                           |
| Image: Weight of the second second | E Home / Contracts / CIRC Contract Details 2 Rate Card(s) Showi Test123 0 Mileage Rate(s) | Rate Cards Surcharges Test123 - Effective From 03/02/2022                                   | Calculation                                          | rcare   M   WR Training Account  <br>Recsiculate | Sevve Stember - Save Cancel Add Rate Card Add Mileage Rate          |
| Image: WELLRYDE         Image: WELLRYDE                                                                                                    | E Home / Contracts / CIRC Contract Details 2 Rate Card(s) Shown Test123 0 Mileage Rate(s) | Rate Cards Surcharges In<br>ng : Test123 - Effective From 03/02/2022<br>Distance Type: MI   | Calculation:                                         | VCATE                                            | Sevve Stember -<br>Save Cancel<br>Add Rate Card<br>Add Mileage Rate |
| Image: WELLRYDE         Image: Mail Share of the state of the state of the sta                                         | E Home / Contracts / CIRC Contract Details 2 Rate Card(s) Showi Test123 0 Mileage Rate(s) | Rate Cards Surcharges Ins<br>ng : Test123 - Effective From 03/02/2022<br>Distance Type: MI  | Catalation                                           | Care WR Training Account  <br>Recipient          | Sevve Stember - Save Cancel Add Rate Card                           |
| WELLRYDE         WELLRYDE         Itransport         Itransport                                                                                                    | E Home / Contracts / CIRC Contract Details 2 Rate Card(s) Shown Test123 0 Mileage Rate(s) | Rate Cards Surcharges In<br>ng : Test123 - Effective From 03/02/2022<br>Distance Type: MI   | Cadadation:                                          | VCATE WR Training Account  <br>Recalculate       | Sevve Stember -<br>Swe Cancel<br>Add Rate Card<br>Add Milesge Rate  |
| Image: Wellewyddiad a tawlaeth a tawlaeth a ta               | E Home / Contracts / CIRC Contract Details 2 Rate Card(s) Fest123 0 Mileage Rate(s)       | Rate Cards Surcharges 1953<br>ng : Test123 - Effective From 03/02/2022<br>Distance Type: MI | Calculation                                          | rCare                                            | Sevve Stember - Save Cancel Add Rate Card                           |
| WELLRYDE         20         21         22         23         24         25         26         27         28         29         20         21         22         MANAGE USERS         24         SETTINGS                                                                                                    | E Home / Contracts / CIRC Contract Details 2 Rate Card(s) Show Test123 0 Mileage Rate(s)  | Rate Cards Surcharges In<br>ng : Test123 - Effective From 03/02/2022<br>Distance Type MI    | Cadadation:<br>• • • • • • • • • • • • • • • • • • • | VCAIRE WR Training Account  <br>Recalculate      | Sevve Stember -<br>Swe Cancel<br>Add Rate Card<br>Add Mileage Rate  |

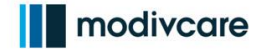

|                      |                       | 9                          |                      |                          |                |                |                   |                     |              |
|----------------------|-----------------------|----------------------------|----------------------|--------------------------|----------------|----------------|-------------------|---------------------|--------------|
| 10. Fill ir          | n the follow          | wing field                 | ds                   |                          |                |                |                   |                     |              |
| a.                   | LOS                   |                            |                      |                          |                |                |                   |                     |              |
| b.                   | LOS Typ               | е                          |                      |                          |                |                |                   |                     |              |
| C.                   | Rate Att              | ribute                     |                      |                          |                |                |                   |                     |              |
| d.                   | Service 2             | Zone                       |                      |                          |                |                |                   |                     |              |
| e.                   | Discoun               | t: Not be                  | ina use a            | at this tim              | ne             |                |                   |                     |              |
|                      | =                     |                            | <u> </u>             |                          |                | modivc         | are 🕼 WR Traini   | ing Account   Sevve | Stember -    |
| WELLRYDE             | Home / Contracts / Cl | RC                         |                      |                          |                |                | Re                | ecalculate Save     | Cancel       |
|                      | Contract Details      | Rate Cards                 | Surcharges           | Test Calculation         |                |                |                   |                     |              |
| MB TRANSPORT K       | 2 Rate Card(s)        | Showing : Test123 - Effect | tive From 03/02/2022 | - <b>E</b> e             | Ē.             |                |                   | Add                 | Rate Card    |
| \$ BILLING ~         | Test123               | n                          | listance Type: MI    | <b>50</b> 03/            | 02/2022        | 0              |                   |                     | 4            |
| Charges              |                       |                            |                      |                          |                | · · ·          |                   |                     |              |
| Billing<br>Contracts | 1 Mileage Rate(s)     |                            |                      |                          |                |                |                   | Add                 | Aileage Rate |
|                      | ■ Add Mileage Rate    |                            |                      |                          |                |                |                   | Done                | ×            |
| ACTIVITY X           | LOS *                 | LOS Type *                 | Rate Attribute       |                          | Service Zone   |                | Zone Type         |                     |              |
| 👔 MANAGE USERS <     | -Select- v o          | or -Select-                | Rate Attribute       |                          | X Service Zone |                | PU or DO          |                     |              |
|                      | Discount              | %                          | Add Time Conditions  |                          |                |                |                   |                     | - 1          |
| SETTINGS <           | Tier / Conditions (1) |                            |                      |                          |                |                |                   |                     |              |
|                      | End Distance *        | Base Rate                  | Free Distance        | Variable Rate / Distance |                | Attendant Rate | Extra Adult Rate  | Description         |              |
|                      | 0 miles               | 0 5                        | 0 miles              | 0 \$7                    | miles          | 0 \$           | 0 \$ / per person |                     | Θ            |
|                      | O Add Tier            |                            |                      |                          |                |                |                   |                     |              |
|                      | 1                     |                            |                      |                          |                |                |                   |                     |              |

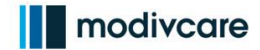

- 11. Fill in the following fields to reflect your new rates:
  - a. End Distance: the maximum distance a tier is valid for
    - i. Example: a tier with an end distance of 3 is valid from 0 to 3 miles
    - ii. For unlimited enter "99999"
  - b. Base Rate: the dollar amount charged for a specific mileage tier
  - c. Free Distance: the number of miles a tier gives for free to avoid charging double for a mileage threshold
  - d. Variable Rate/Distance: a dollar amount charged per mile above and beyond a specific mileage range (for example, 0-10 miles)
  - e. Attendant Rate: a dollar amount charged for members that require a licensed health professional(s) (such as a stretcher assistant) to be transported to their health appointment
  - f. Extra Adult Rate: a dollar amount charged for additional adults (such as a spouse) being transported with the member

Important notes:

- If you need additional rate tiers for the given LOS, click "Add Tier" and enter the appropriate information
- For any questions regarding Modivcare rates, please reach out to your Provider Relations Manager (PRM)

| OS *                         |             | LOS Type *      |    | Rate Attribute      |                          | Service Zone |                | Zone Type        | Done       |
|------------------------------|-------------|-----------------|----|---------------------|--------------------------|--------------|----------------|------------------|------------|
| Selected (1)                 | <b>v</b> 0  | r -Select-      | ~  | Rate Attribute      |                          | Service Zone |                | PU or DO         |            |
| iscount<br>Discount          |             |                 | %  | Add Time Conditions |                          |              |                |                  |            |
| Tier / Co                    | onditions ( | 4)<br>Base Rate | _  | Free Distance       | Variable Rate / Distance |              | Attendant Rate | Extra Adult Rate | escription |
| 3                            | miles       | 5.25            | \$ | 0 miles             | 0 \$/                    | 0 miles      | 0 \$           | 0 \$ / per perso | n E        |
| 6                            | miles       | 10.25           | \$ | 0 miles             | 0 \$/                    | 0 miles      | 0 \$           | 0 \$ / per perso | e e        |
| 10                           | miles       | 15.25           | \$ | 0 miles             | 0 \$/                    | 0 miles      | 0 \$           | 0 \$ / per perso | n          |
| 99999                        | miles       | 15.25           | \$ | 10 miles            | 2 \$]/                   | 1 miles      | 0 \$           | 0 \$ / per perso | n E        |
| <ul> <li>Add Tier</li> </ul> |             |                 |    |                     |                          |              |                |                  | ı ۵        |

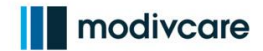

12. Click **Done** in the upper right portion of your screen 2 Mileage Rate(s) Add Mileage Rate ≡ Edit Mileage Rate LOS \* LOS Type \* Rate Attribute Service Zone Zone Type Service Zone PU or DO Selected (1) Rate Attribute к<sup>и</sup> ✓ or -Select-Discount % Add Time Conditions Discount Tier / Conditions (4) ~ End Distance \* Variable Rate / Distance Attendant Rate Extra Adult Rate Base Rate Free Distance Description \$ / 0 \$ 0 miles 5.25 \$ 0 miles 0 miles 0 \$ / per person miles 10.25 \$ 0 miles 0 \$ / 0 miles 0 \$ 0 \$ / per person Θ 6 10 15.25 \$ 0 miles \$ / 0 miles \$ 0 Θ miles 0 0 \$ / per person Θ miles 15.25 \$ 10 \$ / 1 \$ 0 99999 miles 2 miles 0 \$ / per person O Add Tier **O** Help 13. Repeat steps 6 through 12 for modivcare any other LOS in need of Home / Contracts / CIRC edits/updates Contract Details Rate Cards Surcharges -2 Mileage Rate(s) E LOS: A Zone Type : PU or DO Rate Attribute : --2 --O Priority : 1 📋 Tier (4) = LOS: s Rate Attribute : <u>e</u> --Zone Type : PU or DO O Priority : 2 📋 Tier (4)

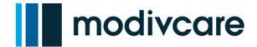

14. Click **Save** in the upper right corner of your screen to save all edits you've made to your rates

**Note:** Once the new rate card with the new effective date has been saved, the old rate card is replaced with the new one.

**Note**: Any unbilled trips that were completed prior to updating the billing contract will need to be manually adjusted in WellRyde. A job aid on how to bill trips manually can be found in the <u>WellRyde Billing Part 1 - Processing Billing in</u> <u>WellRyde</u> training course.

| WR                         | =                   |                   |                            |                          |                  | modivcare      | WR Traini                | ng Account   Sevve Stember • |
|----------------------------|---------------------|-------------------|----------------------------|--------------------------|------------------|----------------|--------------------------|------------------------------|
| WELLRYDE                   | Home / Contracts /  | CIRC              |                            |                          |                  |                | Recal                    | culate Save Cancel           |
|                            | Contract Details    | Rate              | Cards                      | Surcharges               | Test Calculation |                |                          |                              |
| 👚 TRANSPORT <              | 1 Rate Card(s)      | Showing : CIRC Ra | tes - Effective From 10/17 | /2021                    |                  |                | /                        | Add Rate Card                |
| \$ BILLING ~               | CIRC Rates          |                   | Distance Type: MI          | <b>a</b>                 | 10/17/2021       | 0              |                          | 2                            |
| Charges<br>Billing         | 2 Mileage Rate(s)   |                   |                            |                          |                  |                |                          | Add Mileage Rate             |
| Contracts                  | ≡ Edit Mileage Rate |                   |                            |                          |                  |                |                          | Done                         |
| 🚯 ACTIVITY <               | LOS *               | LOS Type *        | Rate Attribute             |                          | Service Zone     |                | Zone Type                | Done                         |
| 👥 MANAGE USERS <           | Selected (1) V      | -Select-          | Rate Attribute             |                          | Service Zone     |                | ¥ <sup>28</sup> PU or DO | ~                            |
|                            | Discount            |                   | % Add Time Condition       | ons                      |                  |                |                          |                              |
| SETTINGS <                 | i Tier / Conditions | (4)               |                            |                          |                  |                |                          | ~                            |
|                            | End Distance *      | Base Rate         | Free Distance              | Variable Rate / Distance |                  | Attendant Rate | Extra Adult Rate         | Description                  |
|                            | 3 miles             | 5.25              | \$ 0 mi                    | les 0 \$ /               | 0 miles          | 0 \$           | 0 \$ / per person        | Θ                            |
| Powered by                 | 6 miles             | 10.25             | \$ 0 mi                    | les 0 \$/                | 0 miles          | 0 \$           | 0 \$ / per person        | A                            |
| Copyright © 2022 Modivoare | 10 miles            | 15.25             | \$ 0 mi                    | les 0 \$ /               | 0 miles          | 0 5            | 0 \$ / per person        | O Help                       |

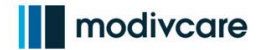

| <b>Editing Surcharges</b><br>Important note: Surcharge edits should<br>place for the calendar day to avoid inacc                                                                                         | be completed after all rides have taken<br>curate billing transactions                                                                                                    |
|----------------------------------------------------------------------------------------------------|----------------------------------------------------------------------------------------------------|
| 1. Click <b>Billing</b> on the left sidebar                                                                                                    | CINCIPCION         CINCIPCION         CINCIPCON         CINCIPCON         CINCIPCO                                                                                                    |
| 2. Click <b>Contracts</b> , the third option<br>down on the "Billing" dropdown<br>menu                                                                                                    | Incorrection     Incorrection     I |
| <ul> <li>3. Select the contract you'd like to edit by either:</li> <li>a. clicking the three dots and selecting Edit from the popup menu, or</li> <li>b. clicking the blue contract link/name</li> </ul> | Kinge     Contracts     Contract Code     Contract Type     Contract Code     Contract Type     Contract Code     Contract Type     Contracts     Contract Code     Contract Code     Contr |
| 4. To edit existing surcharges, click<br>the <b>Surcharges</b> tab in the upper<br>center of the screen                                                                                                  |                                                                                                    |

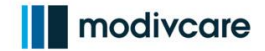

|                                                                                                    | <b>bencil icon</b> on th                                                                                                    | Tar- WR Training Account   Serve Stemi                                                                                                    |
|----------------------------------------------------------------------------------------------------|----------------------------------------------------------------------------------------------------|----------------------------------------------------------------------------------------------------|
| right side                                                                                                    | of the screen for                                                                                                    |                                                                                                    |
| surcharo                                                                                                    | e vou'd like to edi                                                                                                    | Rate Cards Surcharges Text Calculation                                                                                                    |
| Suicharg                                                                                                    | e you'u like to eui                                                                                                    | Add from Contracts Add New                                                                                                    |
|                                                                                                    |                                                                                                    | Sut. Type : Wait Time \$ 20 per time Block                                                                                                    |
|                                                                                                    |                                                                                                    | E - Rate Attribute :                                                                                                    |
|                                                                                                    |                                                                                                    |                                                                                                    |
|                                                                                                    |                                                                                                    |                                                                                                    |
|                                                                                                    |                                                                                                    |                                                                                                    |
|                                                                                                    |                                                                                                    |                                                                                                    |
|                                                                                                    |                                                                                                    |                                                                                                    |
|                                                                                                    |                                                                                                    |                                                                                                    |
|                                                                                                    | с. I I                                                                                                    |                                                                                                    |
| 6. Edit the                                                                                                    | necessary fields of                                                                                                    | f the surcharge. Common edits include:                                                                                                    |
| a. Fre                                                                                                    | eetime                                                                                                    |                                                                                                    |
| b. Tir                                                                                                    | ne Block in Mins                                                                                                    |                                                                                                    |
| c. Su                                                                                                    | rcharge Rate                                                                                                    |                                                                                                    |
|                                                                                                    |                                                                                                    |                                                                                                    |
|                                                                                                    |                                                                                                    | WR Training Account   Sevve Stember                                                                                                    |
| Home / Contracts / CIRC                                                                                                    |                                                                                                    | WR Training Account   Sevve Stember                                                                                                    |
| Home / Contracts / CIRC                                                                                                    | Rate Cards Surch                                                                                                    | MR Training Account   Serve Stember<br>Recalculate Save Cancel                                                                                                    |
| Home / Contracts / CIRC Contract Details                                                                                                    | Rate Cards Surch                                                                                                    | WR Training Account   Sevve Stember Recalculate Save Cancel harges Test Calculation Add from Contracts Add New                                                                                                    |
| Home / Contracts / CIRC<br>Contract Details                                                                                                    | Rate Cards Surch                                                                                                    | MR Training Account   Serve Stember<br>Recalculate Save Cancel<br>harges Test Calculation<br>Add from Contracts Add New                                                                                                    |
| Home / Contracts / CIRC<br>Contract Details<br>1 Surcharge(s)<br>Edit Surcharge                                                                                                | Rate Cards Surch                                                                                                    | WR Training Account   Sevve Stember<br>Recalculate Save Cancel<br>harges Test Calculation<br>Add from Contracts Add New                                                                                                    |
| Home / Contracts / CIRC<br>Contract Details<br>1 Surcharge(s)<br>Edit Surcharge<br>Surcharge Code *                                                                            | Rate Cards Surch                                                                                                    | WR Training Account   Serve Stember<br>Recalculate Save Cancel<br>harges Test Calculation<br>Add from Contracts Add New<br>LOS LOS Type Rate Attribute                                                                                                    |
| Contract Details Contract Details Contract Details Surcharge(s) Cdit Surcharge Surcharge Code * WAITTIME                                                                       | Rate Cards Surch                                                                                                    | WR Training Account   Sevve Stember<br>Recalculate Save Cancel<br>harges Test Calculation<br>Add from Contracts Add New<br>LOS LOS Type Rate Attribute<br>Selected (2) v or -Select- v Rate Attribute                                                                   |
| Home / Contracts / CIRC Contract Details Contract Details Surcharge(s) Edit Surcharge Surcharge Code * WAITTIME Start - End Date Mid/eddoore                                   | Rate Cards Surch                                                                                                    | WR Training Account   Sevve Stember<br>Recalculate Save Cancel<br>harges Test Calculation<br>Add from Contracts Add New<br>LOS LOS Type Rate Attribute<br>Selected (2) v or -Select- v Rate Attribute<br>Surcharge Rate * Service Zone<br>Surcharge Rate * Service Zone |
| Home / Contracts / CIRC<br>Contract Details<br>1 Surcharge(s)<br>Edit Surcharge<br>Surcharge Code *<br>WAITTIME<br>Start - End Date<br>MM/dd/yyyy C . MM/dd                    | Rate Cards     Surch       Description     Wait Time       Surcharge Type *     WAIT TIME       YYYY     Time Figure 1                                                             | WR Training Account   Sevve Stember<br>Recalculate Save Cancel<br>harges Test Calculation<br>Add from Contracts Add New<br>LOS LOS Type Rate Attribute<br>Selected (2) v or -Select- v Rate Attribute<br>Surcharge Rate *<br>20 \$ per Time Block Service Zone          |
| Home / Contracts / CIRC<br>Contract Details<br>1 Surcharge(s)<br>Edit Surcharge<br>Surcharge Code *<br>WAITTIME<br>Start - End Date<br>MM/dd/yyyy I - MM/dd<br>Free Time<br>30 | Rate Cards     Surch       Description     Wait Time       Wait Time     Surcharge Type *       Yyyyy     Ime Block in Mins *       Time Block in Mins *     15                    | WR Training Account   Serve Stember<br>Recalculate Sove Cancel<br>harges Test Calculation<br>Add from Contracts Add New<br>LOS LOS Type Rate Attribute<br>Selected (2) v or -Select- V Rate Attribute<br>Service Zone<br>20 \$ per Time Block Service Zone **           |
| Home / Contracts / CIRC Contract Details Contract Details Curcharge(s) Edit Surcharge Surcharge Code * WAITTIME Start - End Date MM/dd/yyyy  - MM/dd Free Time 30              | Rate Cards     Surch       Description     Wait Time       Wait Time     Surcharge Type *       Yyyy     Surcharge Type *       WAIT TIME     Time Block in Mins *       15     15 | WR Training Account   Sevve Stember<br>Recalculate Save Cancel<br>harges Test Calculation<br>Add from Contracts Add New<br>LOS LOS Type Rate Attribute<br>Selected (2) ~ or -Select- ~ Rate Attribute<br>Surcharge Rate *<br>20 \$ per Time Block \$ Service Zone *     |
| Home / Contracts / CIRC<br>Contract Details<br>1 Surcharge(s)<br>Edit Surcharge<br>Surcharge Code *<br>WAITTIME<br>Start - End Date<br>MM/dd/yyyy  - MM/dd<br>Free Time<br>30  | Rate Cards     Surch       Description     Wait Time       Wait Time     Surcharge Type *       Yyyy     Time Block in Mins *       15     15                                      | WR Training Account   Sevve Stember<br>Recalculate Save Cancel<br>harges Test Calculation<br>Add from Contracts Add New<br>LOS LOS Type Rate Attribute<br>Selected (2) • or -Select-<br>Surcharge Rate *<br>20 \$ per Time Block Service Zone **                        |
| Home / Contracts / CIRC<br>Contract Details<br>1 Surcharge(s)<br>Edit Surcharge<br>Surcharge Code *<br>WAITTIME<br>Start - End Date<br>MM/dd/yyyy C                            | Rate Cards     Surch       Description     Wait Time       Wait Time     Surcharge Type *       YYYY     Yurit Time       Time Block in Mins *     15                              | WR Training Account   Sevve Stember<br>Recalculate Sove Cancel<br>harges Test Calculation<br>Add from Contracts Add New<br>LOS LOS Type Rate Attribute<br>Selected (2) v or -Select- v Rate Attribute<br>Service Zone<br>20 \$ per Time Block Service Zone              |

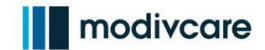

|                                                                                                    |                                        |                                       |                          |                                | 124 |                     |                                                        |                     |
|----------------------------------------------------------------------------------------------------|----------------------------------------|---------------------------------------|--------------------------|--------------------------------|-----|---------------------|--------------------------------------------------------|---------------------|
|                                                                                                    |                                        |                                       |                          |                                |     | modivcare           | WR Training Accou                                      | unt   Sevve Stember |
| lome / Contracts / CIRC                                                                                                    |                                        |                                       |                          |                                |     |                     | Recalculate                                            | Save                |
| Contract Details                                                                                                    | Rate Care                              | ds                                    | Surcharges               | Test Calculation               |     |                     |                                                        |                     |
| urcharge(s)                                                                                                    |                                        |                                       |                          |                                |     |                     | Add from Contracts                                     | Add New             |
| Edit Surcharge                                                                                                    |                                        |                                       |                          |                                |     |                     |                                                        | Done                |
| Surcharge Code *                                                                                                    |                                        | Description                           |                          | LOS                            |     | LOS Type            | Rate Attribute                                         |                     |
| WAITTIME                                                                                                    |                                        | Wait Time                             |                          | Selected (2)                   | or  | -Select- 🗸          | Rate Attribute                                         | 1                   |
| Start - End Date                                                                                                    |                                        | Surcharge Type *                      |                          | Surcharge Rate *               |     |                     | Service Zone                                           |                     |
| MM/dd/yyyy 🗇 - MM/dd/yy                                                                                                    | ууу 🛅                                  | WAIT TIME                             |                          | ✔ 20                           |     | \$ per Time Block   | Service Zone                                           | κ <sup>7</sup>      |
|                                                                                                    |                                        |                                       |                          |                                |     |                     |                                                        |                     |
| Free Time                                                                                                    |                                        | Time Block in Mins*                   |                          |                                |     |                     |                                                        |                     |
| 30                                                                                                    |                                        | Time Block in Mins *                  |                          |                                |     |                     |                                                        |                     |
| <sup>30</sup><br>8. Click <b>Save</b>                                                                                       | <b>e</b> in th                         | Time Block in Mins *                  | right corn               | er of your                     | SC  | reen<br>I modivcare | WR Training Accou                                      | int   Sevve Stember |
| 30<br>8. Click Save                                                                                                    | e in th                                | e upper                               | right corn               | er of your                     | SC  | reen<br>modivcare   | WR Training Accou                                      | int   Sevve Stembe  |
| 30<br>8. Click Save                                                                                                    | e in th<br><sub>Rate Care</sub>        | time Block in Mins * 15 e upper ds    | right corn               | er of your                     | SC  | reen<br>modivcare   | WR Training Accou                                      | Int   Sevve Stember |
| 30<br>8. Click Save<br>lome / Contracts / CIRC<br>Contract Details<br>urcharge(s)                                           | <b>e</b> in th<br><sub>Rate Carc</sub> | time Block in Mins *                  | right corn               | er of your                     | SC  | reen<br>modivcare   | WR Training Accou<br>Recalculate                       | Int   Sevve Stembe  |
| 30<br>8. Click Save<br>8. Click Save<br>10000 / Contracts / CIRC<br>Contract Details<br>urcharge(s)<br>WAITTIME - Wait Time | <b>e</b> in th<br><sub>Rate Care</sub> | time Block in Mins *                  | right corn<br>Surcharges | er of your<br>Test Calculation | SC  | reen<br>modivcare   | WR Training Accou<br>Recalculate<br>Add from Contracts | Int   Sevve Stembe  |
| 30<br>8. Click Save<br>10me / Contracts / CIRC<br>Contract Details<br>urcharge(s)<br>WAITTIME - Wait Time<br>LOS: A W       | e in th<br>Rate Card                   | time Block in Mins *<br>15<br>e upper | right corn<br>Surcharges | er of your                     | SC  | reen<br>modivcare   | WR Training Accou<br>Recalculate<br>Add from Contracts | Int   Sevve Stembe  |
| 30<br>8. Click Save<br>10me / Contracts / CIRC<br>Contract Details<br>urcharge(s)<br>WAITTIME - Wait Time<br>LOS: A W       | e in th<br>Rate Card                   | time Block in Mins *<br>15<br>e upper | right corn<br>Surcharges | er of your<br>Text Calculation | SC  | reen<br>modivcare   | WR Training Accou<br>Recalculate<br>Add from Contracts | Int   Sevve Stembe  |

#### Still need help?

We are here for you! This job aid covers standard contract edits. Sometimes, there are more advanced features within a contract that you'll need help with.

In these situations, please don't hesitate to reach out! Simple email <u>support@wellryde.com</u> and we will promptly assist you with any questions or issues.